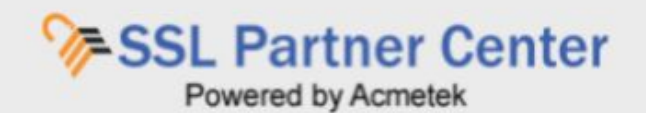

# How to Implement User Management Functions?

With User Management Functions Super Admins are allowed to control who has access to the SSL Partner Center. This gives the Super Admin the flexibility to extend their support capabilities within their company to manage their SSL.

# This User manual on User Management Functions contains the following:

How to Add a New User to the SSL Partner Center?

How to manage existing users in your SSL Partner Center?

How to Revoke (Deny login privileges to your SSL Partner Center)?

# How to Manage User Management Functions?

With User Management functions Super Admins are allowed to control who has access to the SSL Partner Center. This gives the Super Admin the flexibility to extend their support capabilities within their company to manage their SSL.

To See a list of Users that have access to your SSL Partner Center click **User Management** on the left navigation pane.

**Note:** This function is only available for Super Admins. If you do not have this function then contact the Super Admin of your account.

| Carlo Carlo Coloria       |                                                                                             |                                                                                                    |                                                                                                    |                                                                                                    |                                                                                                    |                                                                                                    |
|---------------------------|---------------------------------------------------------------------------------------------|----------------------------------------------------------------------------------------------------|----------------------------------------------------------------------------------------------------|----------------------------------------------------------------------------------------------------|----------------------------------------------------------------------------------------------------|----------------------------------------------------------------------------------------------------|
|                           |                                                                                             |                                                                                                    |                                                                                                    |                                                                                                    |                                                                                                    | + Add New User                                                                                                    |
| 10 • entries              | Search                                                                                      | 1<br>                                                                                                    |                                                                                                    |                                                                                                    |                                                                                                    |                                                                                                    |
| nall Address              | First Name 🧃                                                                                | Last Name 🧃                                                                                                    | Business Name 🚽                                                                                                    | Status 🧃                                                                                                    |                                                                                                    |                                                                                                    |
| d@acmatek.com             | ab                                                                                          | ba                                                                                                    |                                                                                                    | active                                                                                                    | Meteor                                                                                                    | Breaks                                                                                                    |
| reblk123@acmetek.com      | test                                                                                        | 1                                                                                                    |                                                                                                    | active                                                                                                    | Municipie                                                                                                    | Revolu                                                                                                    |
| netest1@acmetak.com       | test                                                                                        | Ho                                                                                                    | acmetek                                                                                                    | active                                                                                                    | Maceas                                                                                                    | Bayota                                                                                                    |
| ing 1 to 10 of 32 entries |                                                                                             |                                                                                                    |                                                                                                    | Previous                                                                                                    | 1 2                                                                                                    | 3 4 Next                                                                                                    |
|                           |                                                                                             |                                                                                                    |                                                                                                    |                                                                                                    | _                                                                                                    |                                                                                                    |
|                           |                                                                                             |                                                                                                    |                                                                                                    |                                                                                                    |                                                                                                    |                                                                                                    |
|                           |                                                                                             |                                                                                                    |                                                                                                    |                                                                                                    |                                                                                                    |                                                                                                    |
|                           |                                                                                             |                                                                                                    |                                                                                                    |                                                                                                    |                                                                                                    |                                                                                                    |
|                           |                                                                                             |                                                                                                    |                                                                                                    |                                                                                                    |                                                                                                    |                                                                                                    |
|                           |                                                                                             |                                                                                                    |                                                                                                    |                                                                                                    |                                                                                                    |                                                                                                    |
|                           |                                                                                             |                                                                                                    |                                                                                                    |                                                                                                    |                                                                                                    |                                                                                                    |
|                           | 10      entries  all Address  d@scmetek.com  netest1@acmetek.com  ing 1 to 10 of 32 entries | Interfield     Search:       nall Address     First Name       d@acmetek.com     ab       nebil123@acmetek.com     test       nebil1@acmetek.com     test | Io     Search:       nall Address     First Name     Last Name       d@acmutek.com     ab     od       nebih123@acmutek.com     test     t       nebih103.gacmutek.com     test     tille | Io     Io     Search:       nall Address     First Name     Last Name     Business Name       d@acmetek.com     ab     cd     in       nebil/123@acmetek.com     test     1     in       nebil/123@acmetek.com     test     tip     acmetek | Interference     Search:       Inall Address     First Name     Last Name     Business Name     Status       d@acmetek.com     ab     cd     active       nebiH123@acmetek.com     test     I     active       nebiH123@acmetek.com     test     Ifie     active       notest1@acmetek.com     test     Ifie     active | I 10 * entries     Search:       nall Address     First Name     Last Name     Business Name     Status       d@acmetek.com     ab     cd     active     Marrage       nebiH123@acmetek.com     test     if     acmetek     active     Marrage       nebiH123@acmetek.com     test     ifie     acmetek     active     Marrage       nebiH1010 cf 32 entries     test     ifie     acmetek     1     2 |

How to Add a New User to Your SSL Partner Center:

- 1. Click User Management.
- 2. In the upper right corner of the User management pane click + Add New User.

|                                   | User Management               |            |             |               |          |         |                |
|-----------------------------------|-------------------------------|------------|-------------|---------------|----------|---------|----------------|
| Dashboard 🔗                       |                               |            |             |               |          |         | + Add New User |
| Process New Certificate / Renewal | Show 10 + entries             | Searc      | në -        |               |          |         |                |
| Manage Order(s) <del>•</del>      | Email Address                 | First Name | Last Name 🧃 | Business Name | Status [ |         |                |
| Reports <del>*</del>              | abcd@acmatek.com              | ab         | çd          |               | active   | Menster | Elensaria      |
| Name and a subscription of the    | acmebili:123@acmetek.com      | test       | 1           |               | active   | Managa  | Bassisa        |
| User Management                   | acmetest1@acmetek.com         | test       | itie        | acmetok       | active   | Manage  | Bavasa         |
| Account Settings *                | Showing 1 to 10 of 32 entries |            |             | h             | Previous | 1 2     | 3 4 Next       |
| Support -                         |                               |            |             |               |          |         |                |
|                                   |                               |            |             |               |          |         |                |
| 101SSL                            |                               |            |             |               |          |         |                |
| reminder                          |                               |            |             |               |          |         |                |
| C C I NISKES                      |                               |            |             |               |          |         |                |
| SUPPORT DESK                      |                               |            |             |               |          |         |                |
|                                   |                               |            |             |               |          |         |                |
|                                   |                               |            |             |               |          |         |                |

- On the Add User page fill out the necessary information.
   Note: This information is to help Authentication in validation for enrollments for security products. Do not put personal addresses. Authentication only requires the address of your headquartered company (Mandatory Fields are marked with\*).
- 4. In the Email Address/User Name\* drop down select --Add New--

5. Fill out the necessary information.

| Email Address/User Name*:                 | First Name*:        | Last Name*:                   |
|-------------------------------------------|---------------------|-------------------------------|
| <select></select>                         | First Name          | Last Name                     |
| Business Name*:                           | Phone Number*:      |                               |
| Acmetek                                   | Phone Number        |                               |
| Address Line1*:                           | Address Line2 :     | City*:                        |
| fdfff                                     | Address Line2       | Plano                         |
| Country*:                                 | State*:             | Zipcode :                     |
| UNITED STATES                             | • Rhode Island •    | 75024                         |
| Can view Reports?*:                       | Can place Orders?*: | Can view other user Orders? : |
| Yes O No                                  | Yes No              | Yes No                        |
| Send order notifications to SuperAdmin? : | Super Admin? :      |                               |
| ○ Yes ● No                                | ○ Yes ● No          |                               |

#### 6. Assigning User Rights:

- **Can view Reports?** Allows user to generate reports.
- Can view other user Orders?
  - Allows user to view orders placed by other users.

### • Send order notifications to Super Admin?

If this user places an order, Super Admins registered within the account/department will get a notification of enrolled orders.

#### • Super Admin?

This option will give full administrative rights to the User Profile.

#### • Department:

This feature is for Corporate Super Admins. This will allow the super admin to assign the user to sub departments within their organization for departmentalized management

• Can place Orders?

When Selecting **Yes** a section will appear that will allow you to choose what contracts this User Profile user to place orders out of. Assign the contracts you want this User to place orders from.

**Note**: If a user cannot place orders but there is a contract ready for processing in the account more than likely it is due to the Super Admin not assigning the necessary contract to the User Profile.

### • Click Create/Update when all done.

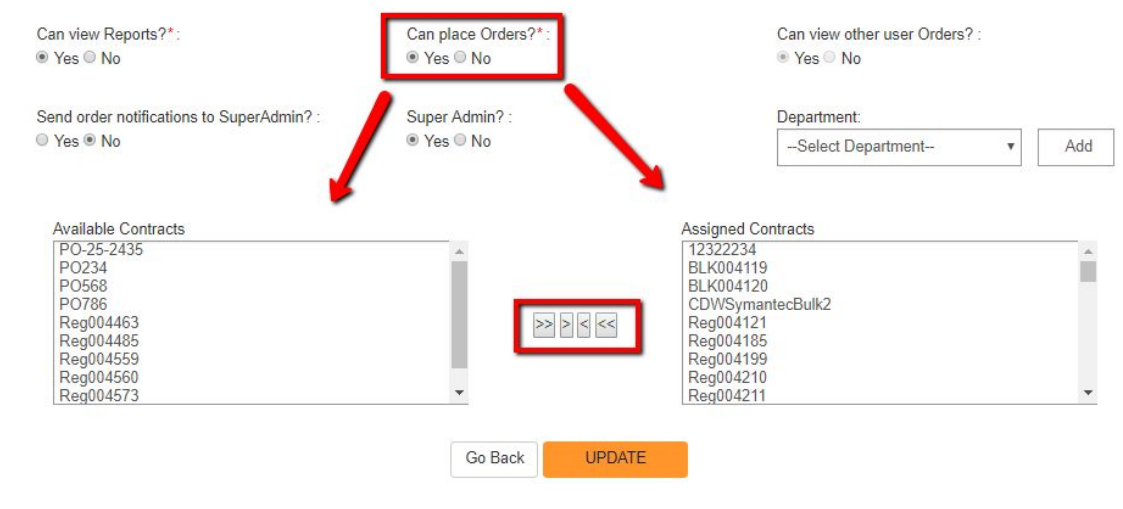

How to manage existing users in your SSL Partner Center:

This function allows you to Edit user information & permissions. You can also edit user password.

- 1. Click User Management.
- 2. In the User Management pane scroll or search for the user that you would like to manage.
- 3. Click Manage.

| national 🧑                        | User Management               |            |             |                 |            |        |                |
|-----------------------------------|-------------------------------|------------|-------------|-----------------|------------|--------|----------------|
|                                   |                               |            |             |                 |            |        | + Add New User |
| Process New Certificate / Renewal | Show 10 * entries             | Searc      | th:         |                 |            |        |                |
| Manage Order(s) =                 | Email Address                 | First Name | E Lost Name | J Business Name | 2 Status 2 |        |                |
| Reports +                         | abcd@acmatek.com              | ab         | cd          |                 | active     | Managa | Bavone         |
|                                   | acmet/k123@acmetek.com        | test       | 1           |                 | active     | Manage | Elpyste        |
| User Management                   | acmetest1@acmetek.com         | test       | itia        | ecmatek         | active     | Minequ | Havola         |
| Account Settings -                | Showing 1 to 10 of 32 entries |            |             |                 | Previous   | 1 2    | 3 d Next       |
| Support +                         |                               |            |             |                 |            |        |                |
|                                   |                               |            |             |                 |            |        |                |
| CSSL.                             |                               |            |             |                 |            |        |                |
| reminder                          |                               |            |             |                 |            |        |                |
| SSI                               |                               |            |             |                 |            |        |                |
| SUPPORT DESK                      |                               |            |             |                 |            |        |                |
|                                   |                               |            |             |                 |            |        |                |
| £                                 | L                             |            |             |                 |            |        |                |

4. In the User-Edit pane you can perform the following.

• Email Address/User Name:

**Note:** The User will receive an Email with instructions regarding their email change.

• Reset Password:

**Note:** The User will receive an email with instructions regarding their password reset.

• Change any User Profile information:

**Note:** This information is to help Authentication in validation for enrollments for security products. Do not put personal addresses. Authentication only requires the address of your headquartered company (Mandatory Fields are marked with\*).

- Change User Right permissions:
  - Can view Reports?

Allows user to generate reports.

Can view other user Orders?

Allows user to view orders placed by other users.

Send order notifications to Super Admin?

If this user places an order, Super Admins registered within the account/department will get a notification of enrolled orders.

Super Admin?

This option will give full administrative rights to the User Profile.

Department:

This feature is for Corporate Super Admins. This will allow the super admin to assign the user to sub departments within their organization for departmentalized management

## ■ Can place Orders?

When Selecting Yes a section will appear that will allow you to choose what contracts this User Profile user to place orders out of. Assign the contracts you want this User to place orders from.

**Note:** If a user cannot place orders but there is a contract ready for processing in the account more than likely it is due to the Super Admin not assigning the necessary contract to the User Profile.

• Click **Update** when all done.

How to Revoke (Deny Login Privileges to Your SSL Partner Center)

1. Click User Management.

2. In the User Management pane find the user you would like to revoke rights to.

| Dashbaard   Process Nazz Carificate / Renewal   Manage Order(e) *   Reports *   User Management   Account Settings *   Support *   Collection                                                                                                    |                                  | User Management               |            |           |               |          |        |                |
|----------------------------------------------------------------------------------------------------|----------------------------------|-------------------------------|------------|-----------|---------------|----------|--------|----------------|
| Process New Cutificate / Nerewal     Manage Order(s) •     Reports •     User Management     Account Settings •   Support •   Construction     Support •     Construction     Support •                                                                                                    | Ashboard 🧭                       |                               |            |           |               |          |        | + Add New User |
| Manage Order(s) *   teports *   Jser Management   Account Settings *   Support *     Cossing in to 10 of 32 entries     Previous     1     2     Account Settings *     Support *     Cossing in to 10 of 32 entries     Previous     1     2     3     4     Cossing in the interviewed     Cossing in the interviewed     Cossing interviewed     Cossing interviewe                                                                                                    | rocess New Certificate / Renewal | Show 10 + entries             | Search     | nc -      |               |          |        |                |
| acroshirt22@acmetek.com ab cd active Matrices Bacol   acroshirt22@acmetek.com test 1 active Matrices Bacol   acroshirt22@acmetek.com test 1 active Matrices Bacol   acroshirt22@acmetek.com test 1 active Matrices Bacol   acroshirt22@acmetek.com test 1 active Matrices Bacol   acroshirt22@acmetek.com test test time acroshirt2 Bacol   acroshirt22@acmetek.com test time acroshirt2 Bacol Bacol   acroshirt22@acmetek.com test time acroshirt2 Bacol   acroshirt22@acmetek.com test time acroshirt2 Bacol   acroshirt22@acmetek.com test time acroshirt2 Bacol   acroshirt22@acmetek.com test time acroshirt2 Bacol   acroshirt22@acmetek.com test time acroshirt2 Bacol   acroshirt22@acmetek.com test time acroshirt2 Bacol   apport + Showing 1 to 10 of 32 entries Previous 1 2 3                                                                                                    | anage Order(s) <del>*</del>      | Email Address                 | First Name | Last Name | Business Name | Status 2 |        |                |
| acmebili 123(gacmetak com       test       1       acmetak       Address       Black         count Settings •       pport •       Showing 1 to 10 of 32 entries       Bie       acmetak       1       2       3       4                                                                                                    | ports •                          | abcd@acmetek.com              | ab         | ed        |               | active   | Manage | Elevator       |
| accesses     test     die     accesses     test     die     accesses     Binner       count Settings *<br>report *     Showing 1 to 10 of 32 entries     Image: Showing 1 to 10 of 32 entries     Image: Showing 1 to 10 of |                                  | acmebik123@acmetek.com        | 1052       | 1         |               | activo   | Managa | Bassing        |
| count Settings *     Showing 1 to 10 of 32 entities.       opport *                                                                                                    | er Management                    | acmetest1@acmetek.com         | last       | die       | aczmetek      | active   | Manage | Henrika        |
| pport •                                                                                                    | count Settings <del>+</del>      | Showing 1 to 10 of 32 entries |            |           |               | Preskus  | 1 2    | 3 4 Next       |
|                                                                                                    | upport -                         |                               |            |           |               |          |        |                |
|                                                                                                    |                                  |                               |            |           |               |          |        |                |
|                                                                                                    | 12255                            |                               |            |           |               |          |        |                |
|                                                                                                    | reminder                         |                               |            |           |               |          |        |                |
|                                                                                                    |                                  |                               |            |           |               |          |        |                |
| SUPPORT DESK                                                                                                    | SSL<br>SUPPORT DESK              |                               |            |           |               |          |        |                |
|                                                                                                    |                                  |                               |            |           |               |          |        |                |

3. Click **Confirm** to Revoke the user.

| Revoke User                                                                         |                    |             |
|-------------------------------------------------------------------------------------|--------------------|-------------|
| Are you sure you want to revoke t<br>This user account will be revoked immediately. | ne user account "J | ane Doe" ?  |
|                                                                                     | Cor                | firm Cancel |

You will receive a User revoked successfully message in your User Management Pane.
 Note: After Revocation that users status will still be within your SSL Partner Center marked as deleted. You can always Re-activate this user should you wish.

## If you have any questions, please feel free to contact us.

Our SSL Solution specialists can evaluate your website, email servers, internal servers and tell you how to effectively manage SSL needs.

Within your SSL Partner Center Dashboard, click **Support > Submit a Ticket**.